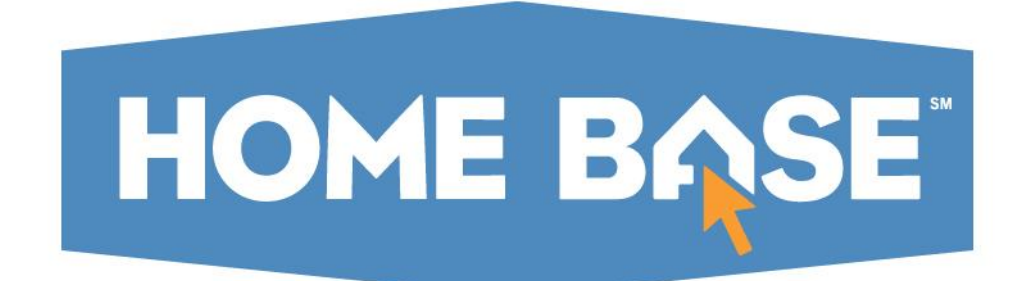

# Student UID: Student Search

**Quick Reference Guide** 

PUBLIC SCHOOLS OF NORTH CAROLINA State Board of Education | Department of Public Instruction

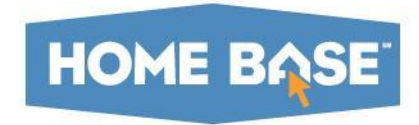

# ----- Search Feature

PUBLIC SCHOOLS OF NORTH CAROLINA State Board of Education | Department of Public Instruction

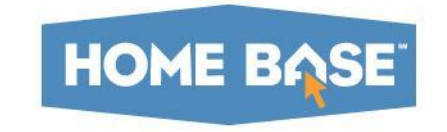

### **Performing a Student Search**

# Log into Student UID using your NCID credentials:

#### LOGIN TO YOUR ACCOUNT

Enter a valid Login ID/Password to continue

| Login ID: |       |       |
|-----------|-------|-------|
| Password: |       |       |
|           | CLEAR | LOGIN |

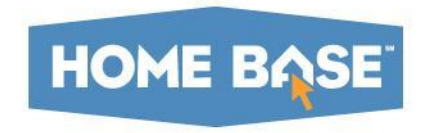

## **Performing a Student Search**

Click the menu icon and select **SEARCH – Student** from the menu:

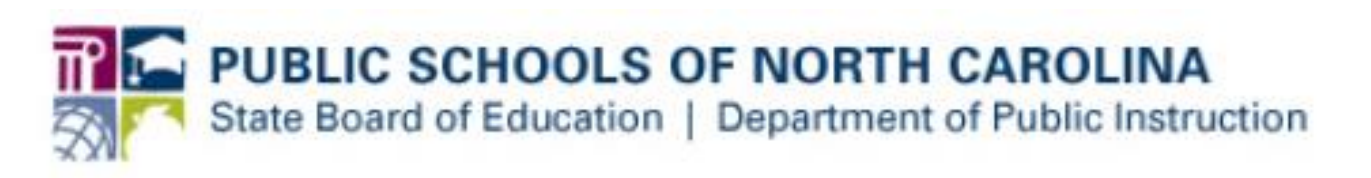

| SEARCH           |
|------------------|
| Batch<br>Student |
|                  |

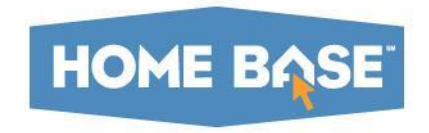

# **Performing a Student Search**

#### **Basic Search:**

|                | BASIC SEARCH | ADVANCED SEARCH | ID SEARCH |       |        |
|----------------|--------------|-----------------|-----------|-------|--------|
| First Name:*   |              |                 |           | ]     |        |
| Middle Name:   |              |                 |           | ]     |        |
| Last Name:*    |              |                 |           | ]     |        |
| Suffix:        |              |                 |           | ]     |        |
| Date Of Birth: | mm 🗸 / 0     | id 🗸 / yyyy 🗸   |           |       |        |
|                |              |                 |           | CLEAR | SEARCH |

- Enter required fields: First Name, Last Name
- Enter any optional fields: Middle Name, Suffix, DOB
- Click Search

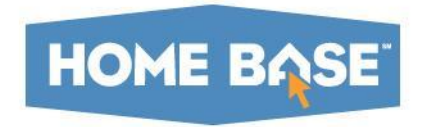

# Performing a Student Search Advanced Search:

|                |                     | BASIC SEARCH | ADVANO | CED SEARCH     | ID SEARCH |                                   |        |
|----------------|---------------------|--------------|--------|----------------|-----------|-----------------------------------|--------|
|                | GENERAL INFORMATION |              |        |                |           | CUSTOMER DEFINED FIELDS           |        |
| FIRST MALE *   |                     |              |        | 01400141/140   | o WEU     |                                   |        |
| MIDLE NAME     |                     |              |        | PERSONAL CELL  | PHONE     |                                   |        |
| LAST NAME *    |                     |              |        | PERSONAL EMAI  | . ADDRESS |                                   |        |
| ALT LAST NAME  |                     |              |        |                |           |                                   |        |
| SUFFIX         |                     |              |        |                |           | LOCATION / ENROLLMENT INFORMATION |        |
| GENDER         |                     |              | $\sim$ |                |           |                                   |        |
| DATE OF BIRTH  | mm 🔽 / dd           | ∽ / уууу     | $\sim$ | GRADE          |           |                                   | ~      |
| ETHNICITY/RACE |                     |              | ~      | SCHOOL/INSTITU | NON       |                                   |        |
| SSN            | •                   | -            |        | LEA/AGENCY     |           |                                   |        |
|                |                     |              |        | SCHOOL YEAR    |           |                                   |        |
|                |                     |              |        | LOCAL ID       |           |                                   |        |
|                |                     |              |        | SOURCE SYSTEM  |           |                                   | ~      |
|                |                     |              |        |                |           |                                   |        |
| (*) Required   |                     |              |        |                |           | CLEAR                             | SEARCH |

- Enter required fields: First Name, Last Name
- Enter any optional fields
- Click Search

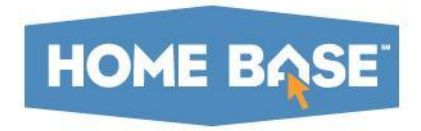

The student UID system will return any applicable records:

|                   |                 |             |                                    | BASIC SE    | ARCH                                                                                                    | ADVANCE       | SEARCH            | SEARCH    |       |    |                      |        |
|-------------------|-----------------|-------------|------------------------------------|-------------|----------------------------------------------------------------------------------------------------|---------------|-------------------|-----------|-------|----|----------------------|--------|
|                   |                 |             | ID:*                               | 989         | 06927413                                                                                                    |               |                   |           |       |    |                      |        |
|                   |                 |             | ID Type:*                          |             | Internal ID                                                                                                    | O SSN         | Alias ID          |           |       |    |                      |        |
|                   |                 |             | Source:                            |             |                                                                                                    |               |                   |           | ~     |    |                      |        |
| ) Required        |                 |             |                                    |             |                                                                                                    |               |                   |           |       | CI | LEAR                 | SEARCH |
|                   |                 |             |                                    |             |                                                                                                    | SEARCH        | RESULTS           |           |       |    |                      |        |
| ITERNAL ID LAST N | NAME FIRST NAME | MIDDLE NAME | SUFFIX DAT                         | TE OF BIRTH | GENDER                                                                                                    | LEA/AGENCY    | SCHOOL/INSTITUTIO | I RACE(S) | SSN   |    | MATCH<br>PROBABILITY |        |
|                   |                 |             |                                    |             |                                                                                                    |               |                   |           |       |    |                      |        |
|                   | Click o         | n the na    | ame to                             | o revie     | ew tl                                                                                                    | he sea        | rched st          | udent:    |       |    |                      |        |
|                   | Click o         | n the na    | ame to                             | BASIC SE    | ew tl                                                                                                    | <b>he sea</b> | rched st          | udent:    |       |    |                      |        |
| _                 | Click o         | n the na    | ame to                             | BASIC SE    | <b>EXARCH</b> (10, 10, 10, 10, 10, 10, 10, 10, 10, 10,                                                                                                    | <b>NE SEA</b> | ID SEARCH         | udent:    |       |    |                      |        |
|                   | Click o         | n the na    | ame to                             | BASIC SE    | EARCH A                                                                                                    | ADVANCED SEAF | ID SEARCH         | udent:    |       |    |                      |        |
|                   | Click o         | n the na    | ame to<br>D*<br>D Type*<br>Source: | BASIC SE    | ARCH /                                                                                                    | ADVANCED SEAF | rched st          | udent:    |       |    |                      |        |
|                   | Click or        | n the na    | ID.*<br>ID Type.*<br>Source:       | BASIC SE    | ARCH A                                                                                                    | ADVANCED SEAF | rched st          | udent:    | CLEAR | 88 | SARCH                |        |
|                   | Click or        | n the na    | D.*<br>ID Type:*<br>Source:        | BASIC SE    | ARCH                                                                                                    | ADVANCED SEAF | ID SEARCH         | udent:    | CLEAR | SE | FARCH                |        |
|                   | Click or        | n the na    | ID.*<br>D Type.*<br>Source:        | BASIC SE    | EARCH (ARCH (ARCH))<br>(MARCH (ARCH))<br>(MARCH)<br>(MARCH)<br>(MA | ADVANCED SEAF | ID SEARCH         |           | CLEAR | SE | ARCH                 |        |

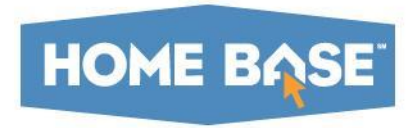

#### Student UID v10 offers a redesigned search results page:

| Luka Skywald             | Ch<br>OF BIRTH: 09/16/2006 LOCAL ID: 7175675135 SSN: Not Present PERSON TYPES: Student |                                                 | 9896927413<br>LAST UPDATED: 09/16/2016 14:07 CREATED: 09/16/2016 14:07 |  |  |  |  |
|--------------------------|----------------------------------------------------------------------------------------|-------------------------------------------------|------------------------------------------------------------------------|--|--|--|--|
| MASTER RECORD HI         | ISTORY ASSOCIATED RETIRED IDs                                                          |                                                 | ADD NOTE                                                               |  |  |  |  |
|                          | GENERAL INFORMATION                                                                    |                                                 |                                                                        |  |  |  |  |
|                          |                                                                                        |                                                 |                                                                        |  |  |  |  |
| FIRST NAME               | Luka                                                                                   |                                                 |                                                                        |  |  |  |  |
| MIDDLE NAME              |                                                                                        |                                                 | LOCATION / ENROLLMENT INFORMATION                                      |  |  |  |  |
| LAST NAME                | Skywalch                                                                               |                                                 |                                                                        |  |  |  |  |
| ALT LAST NAME            |                                                                                        | GRADE                                           | Grade 9                                                                |  |  |  |  |
| SUFFIX                   |                                                                                        | SCHOOL/INSTITUTION                              | 302 Asheville High                                                     |  |  |  |  |
| GENDER                   | Male                                                                                   | LEA/AGENCY                                      | 111 Asheville City Schools                                             |  |  |  |  |
| DATE OF BIRTH            | 09/16/2006                                                                             |                                                 |                                                                        |  |  |  |  |
| THNICITY/RACE            | Non-Hisp, White                                                                        |                                                 |                                                                        |  |  |  |  |
| SSN                      | Not Present                                                                            | SCHOOL YEAR                                     | 2017                                                                   |  |  |  |  |
| NTERNAL ID               | 9896927413                                                                             | LOCAL ID                                        | 7175675135                                                             |  |  |  |  |
|                          |                                                                                        | SOURCE SYSTEM                                   | PS                                                                     |  |  |  |  |
|                          | BATCH INFORMATION                                                                      | ALTERNATE ID                                    |                                                                        |  |  |  |  |
|                          |                                                                                        | ALTERNATE SOURCE                                |                                                                        |  |  |  |  |
| Г ВАТСН #                | 7549227                                                                                | LAST UPDATED                                    | 09/16/2016 14:07                                                       |  |  |  |  |
| TUPDATED                 | 09/16/2016 14:07                                                                       | CREATED                                         | 09/16/2016 14:07                                                       |  |  |  |  |
| DATE REFERENCE #         | 30801745                                                                               |                                                 |                                                                        |  |  |  |  |
| UT TYPE                  | WebService                                                                             |                                                 |                                                                        |  |  |  |  |
| EATED BY                 | ps-studenttest                                                                         |                                                 |                                                                        |  |  |  |  |
| AIL ADDRESS - CREATED BY |                                                                                        | The Maste                                       | r Record Page shows all of the current                                 |  |  |  |  |
| EATED                    | 09/16/2016 14:07                                                                       | The Waster Record Page snows all of the current |                                                                        |  |  |  |  |
| TUS                      | New ID Assigned - No Matching Record Found                                             | information                                     | i for the searched student                                             |  |  |  |  |
| DMMENTS                  |                                                                                        |                                                 |                                                                        |  |  |  |  |

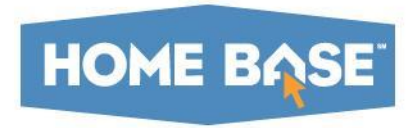

Student UID v10 offers a redesigned search results page:

| Luka Skywal<br>Gender: Male DATE | Ich<br>E OF BIRTH: 09/ | /16/2006    | LOCAL ID: 7175675135 | SSN: Not Present | PERSON TYPES: Stud | dent          |        |            |                    | LAST UPDATED: 09/16/2016 14:07 | 98969<br>CREATED: 09/1 | 27413<br>5/2016 14:07 |
|----------------------------------|------------------------|-------------|----------------------|------------------|--------------------|---------------|--------|------------|--------------------|--------------------------------|------------------------|-----------------------|
| MASTER RECORD                    | HISTORY                | SSOCIATED F | RETIRED IDs          |                  |                    |               |        |            |                    |                                |                        | ADD NOTE              |
|                                  |                        |             |                      |                  |                    |               |        |            |                    |                                |                        |                       |
|                                  |                        |             |                      |                  |                    |               |        |            |                    |                                |                        |                       |
|                                  |                        | LACTNAME    | FIDET NAME           |                  | CULERIN            |               | CENDED |            |                    | DACE(0)                        | 0.014                  |                       |
| LAST OPDATED                     |                        | LASTNAME    | FIRST NAME           | MIDDLE NAME      | SUFFIX             | DATE OF BIRTH | GENDER | LEA/AGENCT | SCHOOL/INSTITUTION | RACE(S)                        | 5.5N                   |                       |
| 09/23/2016 11:11                 |                        | Skywalch    | Luka                 |                  |                    | 09/16/2006    | Male   | 111        | 302                | Non-Hisp, White                | Not Present            | •                     |
| 09/16/2016 14:07                 |                        | Skywalch    | Luka                 |                  |                    | 09/16/2006    | Male   | 111        | 302                | Non-Hisp, White                | Not Present            | •                     |
|                                  |                        |             |                      |                  |                    |               |        |            |                    |                                |                        |                       |
|                                  |                        |             |                      |                  |                    |               |        |            |                    |                                |                        |                       |
|                                  |                        |             |                      |                  |                    |               |        |            |                    | Вас                            | .K TO SEARCH RE        | SULIS                 |

Any history associated with this student will be displayed by clicking on the HISTORY tab

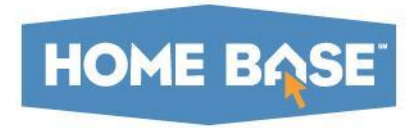

Student UID v10 offers a redesigned search results page:

| Luka Skywalch<br>Gender: Male DATE OF BIRTH: 09/16/2006 LOCAL ID: 7175675135 SN: Not Present PERSON TYPES: Student LAST UPDATED: 09/16/2016 14:07 CR |           |                        |             |        |               |        |            |                     |         |     | 9896927413<br>REATED: 09/16/2016 14:07 |                |
|----------------------------------------------------------------------------------------------------|-----------|------------------------|-------------|--------|---------------|--------|------------|---------------------|---------|-----|----------------------------------------|----------------|
| MASTER RECORD                                                                                                    | HISTORY   | ASSOCIATED RETIRED IDs |             |        |               |        |            |                     |         |     |                                        | ADD NOTE       |
| RETIRED ID                                                                                                    | LAST NAME | FIRST NAME             | MIDDLE NAME | SUFFIX | DATE OF BIRTH | GENDER | LEA/AGENCY | SCHOOL/IN STITUTION | RACE(S) | SSN | REASON FOR RETI                        | REMENT         |
| This record does not contain any Associated Retired IDs.                                                                                             |           |                        |             |        |               |        |            |                     |         |     |                                        |                |
|                                                                                                    |           |                        |             |        |               |        |            |                     |         |     | ВАСК ТО                                | SEARCH RESULTS |

Any associated retired IDs for this student with this student will be displayed by clicking on the this tab